# Республиканская медицинская информационно-аналитическая система Республики Башкортостан (РМИАС)

# Инструкция Пользователя РМИАС «Руководитель медицинской организации»

#### 1. Авторизация в РМИАС.

Для осуществления начала работы в РМИАС, специалисту медицинской организации (МО) необходимо авторизоваться в РМИАС: внести свои «Имя пользователя» и «Пароль», полученные у администратора МО, и нажать манипулятором «Мышь» на виртуальную кнопку «Войти в систему» (Рис.1).

| Вход в РМИАС     |
|------------------|
| Имя пользователя |
| Пароль           |
| Войти в систему  |

Рис. 1 «Авторизация Пользователя РМИАС»

**Внимание!** Если система не осуществляет вход на рабочее место специалиста и выдаёт запись «Ошибка авторизации» (Рис.2) - проверьте раскладку клавиатуры на вводимый «язык» (русский/английский) и заглавные/строчные буквы (включение/выключение клавиши Caps Lock на клавиатуре).

| Вход в РМИАС                  |                     |  |  |  |  |  |
|-------------------------------|---------------------|--|--|--|--|--|
| Имя пользователя<br>Test_bpnd |                     |  |  |  |  |  |
| Пароль                        |                     |  |  |  |  |  |
| Войти в систему               | Ошибка авторизации! |  |  |  |  |  |
| войти в систему               | Ошибка авторизации  |  |  |  |  |  |

Рис. 2 «Ошибка Авторизации Пользователя РМИАС»

# 2. Создание в РМИАС автоматизированного рабочего места (далее - АРМ) «Руководитель МО».

2.1. Создание автоматизированного рабочего места «Руководитель МО» доступно специалисту медицинской организации (далее - МО) с группой прав доступа в РМИАС «Администратор ЛПУ».

2.2. В разделе «Структура МО» в РМИАС необходимо выделить строку с юридическим наименованием МО (самый верхний уровень структуры МО) и выбрать подраздел «Службы» (Рисунок 3).

| 🤌 Рабочее место 🛛 🏭 Паспорт МО 🔹 🕵 ЛЛО 🔹 | 🐇 Поликлиника 🔹 🤤 Стационар 🔹 🚡 Параклиника 🔹 🎧 Стоматологи | 1я 🔹 🎞 Аптека 🔹 🍞 Документы 🔹 🥥 Сервис | • 📋 Отчеты • 🛅 Окна • 🔮 Помощь      | •                                                                    |
|------------------------------------------|-------------------------------------------------------------|----------------------------------------|-------------------------------------|----------------------------------------------------------------------|
| 3 АРМ администратора МО / ПОЛ-К Структур | a MO                                                        |                                        |                                     |                                                                      |
| Етруктура МО                             |                                                             |                                        |                                     |                                                                      |
| 🖃 🏭 ПОЛ-КА ТЕСТируемая 🔷                 | 🕕 🕕 Описание 📲 Подразделения 🐥 Сотрудники 🐥 Штатное         | расписание 🥊 Участки Обслуживаеные орг | анизации 🌰 Услуги 🛅 Тарифы 🚦        | 🗄 Планирование 🛛 План диспансеризации / оснотров 🛛 😵 Службы 🛄 Склады |
| iii 💘                                    | Courter .                                                   |                                        |                                     |                                                                      |
| 🗄 🌉 Diana_MO                             | Служоы                                                      |                                        |                                     |                                                                      |
| 🗄 🜉 Test_para                            | Показывать: Открытые 🔹 😳 Добавить 🥜 Изменить 📄 Просмот      | реть 🔞 Удалить 🛛 Обновить 🏹 Расписа    | ние Службы Выбранного уровня Перехо | д к службе 🖼 Печать 🔻                                                |
| al test1                                 | Наименование                                                | Тип                                    | Дата создания Дата закрытия         |                                                                      |
|                                          | I NYHKT 3A50PA                                              | Пункт забора биоматериала              | 09.06.2015                          |                                                                      |
| н Дневной стационар                      | 13. Процедурный кабинет                                     | Процедурный кабинет                    | 25.02.2012                          |                                                                      |
| 🗑 🌉 Какойто дом                          | 1Стационар                                                  | Процедурный кабинет                    | 23.04.2013                          |                                                                      |
| 🕀 🌉 Квоты_поликлиника                    | 3. Функциональная диагностика                               | Диагностика                            | 12.10.2012                          |                                                                      |
| 🗃 🌉 Новая                                | Di Yau                                                      | Диагностика                            | 01.01.2000                          |                                                                      |
| 😠 🌉 Новое подразделение                  | Diana Russuoctura                                           | Пиатиостика                            | 01.01.2014                          |                                                                      |
| Э Одинокое здание                        |                                                             |                                        | 01.01.2010                          |                                                                      |
| Э Стдельная больница                     | Austransature                                               | Регистратура поликлиники               | 01.01.2000                          |                                                                      |
| В ПАРАКЛИНИКА                            | Parino paquis                                               | Дианостика                             | 01.01.2014                          |                                                                      |
|                                          | Вакцинация - тест                                           | Каоинет Вакцинации                     | 01.11.2013                          |                                                                      |
| н Параклиника клоты                      | вакцинация - тест                                           | Казинет Вакцинации                     | 17:12:2013                          |                                                                      |
| н 🛄 ПодстанцияСМП                        | BK                                                          | Врачебная комиссия                     | 01.01.2013                          |                                                                      |
| 🕀 🌉 Полизуля                             | Врачебная комиссия                                          | Врачебная комиссия                     | 01.01.2000                          |                                                                      |
| 🕀 🌉 Поликлиника                          | Гематология (Стационар)                                     | Лаборатория                            | 24.10.2013                          |                                                                      |
| 😠 🚛 Поликлиника                          | дло                                                         | Спужба ДЛО МЗ                          | 07.12.2012                          |                                                                      |
| Поликлиника1                             | Каб. вак. Пед. 1                                            | Кабинет вакцинации                     | 01.04.2014                          |                                                                      |
| Поликлиника_Влад                         | каб.201                                                     | Диагностика                            | 01.01.2014                          |                                                                      |
| ш приемное отделение                     | Кабинет                                                     | Кабинет вакцинации                     | 01.01.2013                          |                                                                      |
| H Terr Ves (nefound)                     | Кабинет 8                                                   | Кабинет вакцинации                     | 01.01.2014                          |                                                                      |
|                                          | Кабинет 8                                                   | Кабинет вакцинации                     | 01.01.2013                          |                                                                      |
| поликлиникаТЕСТ ВЛАД                     | Кабинет первый                                              | Кабинет вакцинации                     | 01.01.2014                          |                                                                      |
| Э Мучастки                               | Консультант                                                 | Консультативный прием                  | 01.01.2015                          |                                                                      |
| - 🚰 1. Пункт забора биоматериала         | кт                                                          | Диагностика                            | 01.04.2014                          |                                                                      |
| 💮 13. Процедурный кабинет                | КТ Диагностика                                              | Диагностика                            | 01.01.2015                          |                                                                      |
| 2. Лаборатория                           | КТ онкология                                                | Диагностика                            | 01.01.2014                          |                                                                      |
| З. Функциональная диагностика<br>Полиска | Bañ Tect pap 2 JODP                                         | Rafionationea                          | 01 03 2014                          |                                                                      |
| BRANDER FOR MODIFIE                      | Пучевая тералия                                             | Лиатностика                            | 01.01.2010                          |                                                                      |
|                                          | Newomathing                                                 | Диагностика                            | 26 12 2014                          |                                                                      |
| Алаборатория                             |                                                             | Малико социальная акспертиза           | 26.05.2014                          |                                                                      |
| 🐼 Медико-социальная экспертиза           | Молицинаная статистика                                      |                                        | 01.00.2012                          |                                                                      |
| 🛞 Медицинская статистика                 | педицинская статистика                                      | медицинская статистика                 | 01.05.2013                          |                                                                      |
| 💱 Отдел кадров                           | Medicial                                                    | медицинская статистика                 | 01.01.2014                          |                                                                      |
| 💱 Отдел кадров 🔹                         | неотл                                                       | служов неотложной помощи               | 05.04.2013                          |                                                                      |
|                                          |                                                             |                                        |                                     |                                                                      |

Рисунок 3 Создание АРМ «Руководитель МО»

2.3. Далее необходимо нажать на виртуальную кнопку «Добавить», в открывшейся форме «Служба: Редактирование» необходимо заполнить параметры следующими значениями (Рисунок 4):

2.3.1. Параметр «Наименование»: Руководитель МО;

2.3.2. Параметр «Краткое наименование»: Руководитель МО;

2.3.3. Параметр «Тип»: «22. Служба руководителя МО»;

2.3.4. Параметр «Код»: заполнению не подлежит;

2.3.5. Параметр «Дата создания»: указать текущую дату.

| 🤔 Рабочее место 🛛 🍇 Паспорт МО 🔹 🕵 ЛЛО 🔹 🖉      | 🕻 Поликлиника 🔹 🤤 Стация       | онар 🔻 🌡 Параклиника 🔹 🎧 Стоматология 🔹 🛙                                                                                                    | 🖭 Аптека 🔻 🏐 Документы 🔹 🍈 Сервис 🔹 🚺 | 📃 Отчеты 🔻 🖶 Окна 👻 🕜 Помощь 🔻        |         |
|-------------------------------------------------|--------------------------------|----------------------------------------------------------------------------------------------------|---------------------------------------|---------------------------------------|---------|
| 🕹 АРМ администратора МО / ПОЛ-К Структура       | мо                             | Служба: Редактирование                                                                                                    |                                       |                                       |         |
| труктура МО                                     |                                |                                                                                                    |                                       |                                       |         |
| ПОЛ-КА ТЕСТируемая                              | 🛈 Описание 📲 Подра:            | зделения  Сотрудники 🕀 Штатное распи                                                                                                    | сание   Участки Обслуживаемые организ | ации 🌰 Услуги 🔳 Тарифы 📰 Пла          | анирова |
| 🗃 🛶<br>🗃 🔜 Diana MO                             | Службы                         |                                                                                                    |                                       |                                       |         |
| 🕀 🌉 Test_para                                   | Показывать: Открытые           | 😗 😳 Добавить 🥜 Изменить 📄 Просмотреть                                                                                                    | 😢 Удалить 🛛 🧿 Обновить 🛛 🎲 Расписание | Службы Выбранного уровня Переход к сл | пужбе   |
| etest1                                          | Наименование                   |                                                                                                    | Тип                                   | Дата создания Дата закрытия           |         |
|                                                 | Руководитель МО                |                                                                                                    | Служба руководителя МО                | 01.09.2015                            |         |
| Э Дневной стационар                             | процедурка                     |                                                                                                    | Кабинет вакцинации                    | 01.07.2015                            |         |
| 🗄 🛄 Какойто дом                                 | ! ПУНКТ ЗАБОРА                 |                                                                                                    | Пункт забора биоматериала             | 09.06.2015                            |         |
| 🕀 🌉 Квоты_поликлиника                           | Новый пункт забор новой о      | бшей клиники и интересно есть ли тут ограниче                                                                                                    | Пункт забора биоматериала             | 27.05.2015                            |         |
| 🕀 🌉 Новая                                       | Функциональ Служба: Ре         | дактирование                                                                                                    | Диагностика                           | 1.03.2015                             |         |
| Новое подразделение                             | ШУК Di                         | Harmononauro: Dirrononitoni MO                                                                                                    |                                       | 11.01.2015                            |         |
| Э Динокое здание                                | УЗИ Кабинет                    | Паименование. Руководитель но                                                                                                    |                                       | 11 01 2015                            |         |
| а пороклинико                                   | Руковолител                    | наименование: Руководитель МО                                                                                                    |                                       | 11 01 2015                            |         |
| Э Параклиника                                   | Регистратура                   | Тип: 22. Служба руководителя МО                                                                                                    | ) <b>*</b>                            | 11 01 2015                            |         |
| 🗄 🛄 Параклиника                                 | КТ Лиагности                   | Код: [не используется]                                                                                                    | +                                     | 11 01 2015                            |         |
| 🕀 🌉 Параклиника_квоты                           | Консультант                    | Rear                                                                                                    |                                       | 11 01 2015                            |         |
| 😠 🌉 ПодстанцияСМП                               | Mawomadum                      | дата создания: 01.09.2015                                                                                                    |                                       | 06 12 2014                            |         |
| 🗈 🜉 Полизуля                                    | Наполрафия                     | Дата закрытия: 🛄                                                                                                    |                                       | 0.12.2014                             |         |
| Поликлиника                                     | ф.                             |                                                                                                    |                                       | 10.12.2014                            |         |
| на Поликлиника                                  | ФД                             |                                                                                                    |                                       | 11.12.2014                            |         |
| на Поликлиника I                                | Подстанцияс                    |                                                                                                    |                                       | 71.12.2014                            |         |
| Приёмное отделение                              | Статисты                       | 177                                                                                                    |                                       | 17.10.2014                            |         |
| 🕀 🛄 Стационар                                   | Новая кровь                    | with the second second s | Лаборатория                           | 9.10.2014                             |         |
| 🖪 🌉 Тест Уфа (рабочий)                          | Регистратура онко              |                                                                                                    | Регистратура поликлиники              | 24.09.2014                            |         |
| 🕀 🌉 ΦΑΠ                                         | Регистратура 2                 |                                                                                                    | Регистратура поликлиники              | 24.09.2014                            |         |
| поликлиникаТЕСТ ВЛАД                            | нмп                            |                                                                                                    | Служба неотложной помощи              | 01.08.2014                            |         |
| 🕢 🔝 Участки                                     | Медико-социальная экспертиза   |                                                                                                    | Медико-социальная экспертиза          | 26.05.2014                            |         |
| 1. Пункт забора биоматериала                    | Старшая м/с Родового отде      | пения                                                                                                    | Другое                                | 01.05.2014                            |         |
| то. процедурный кабинет                         | Склад Родового отделения       |                                                                                                    | Склад                                 | 01.05.2014                            |         |
| 2. лаобратория<br>3. функциональная пиагностика | Склад постовой м/с             |                                                                                                    | Склад                                 | 01.05.2014                            |         |
| gro. Cymanonanon pharnocrinia                   | Destrongen vilo Deservoro esta | 000000                                                                                                    | Deuroe                                | 01.05.2014                            |         |

Рисунок 4 Заполнение формы «Служба редактирование»

2.4. Далее в структуре МО необходимо найти созданную службу, выделить её, открыть подраздел «Сотрудники» и с использованием виртуальной кнопки «Добавить» заполнить параметры в открывшейся форме «Сотрудник: Добавление» (Рисунок 5):

2.4.1. Параметр «ЛПУ» - заполнение значением по умолчанию текущей МО;

2.4.2. Параметр «Сотрудник» - выбрать ФИО сотрудника, добавленного в структуру;

2.4.3.Параметр «Дата начала» - указать дату начала работы сотрудника в созданной службе.

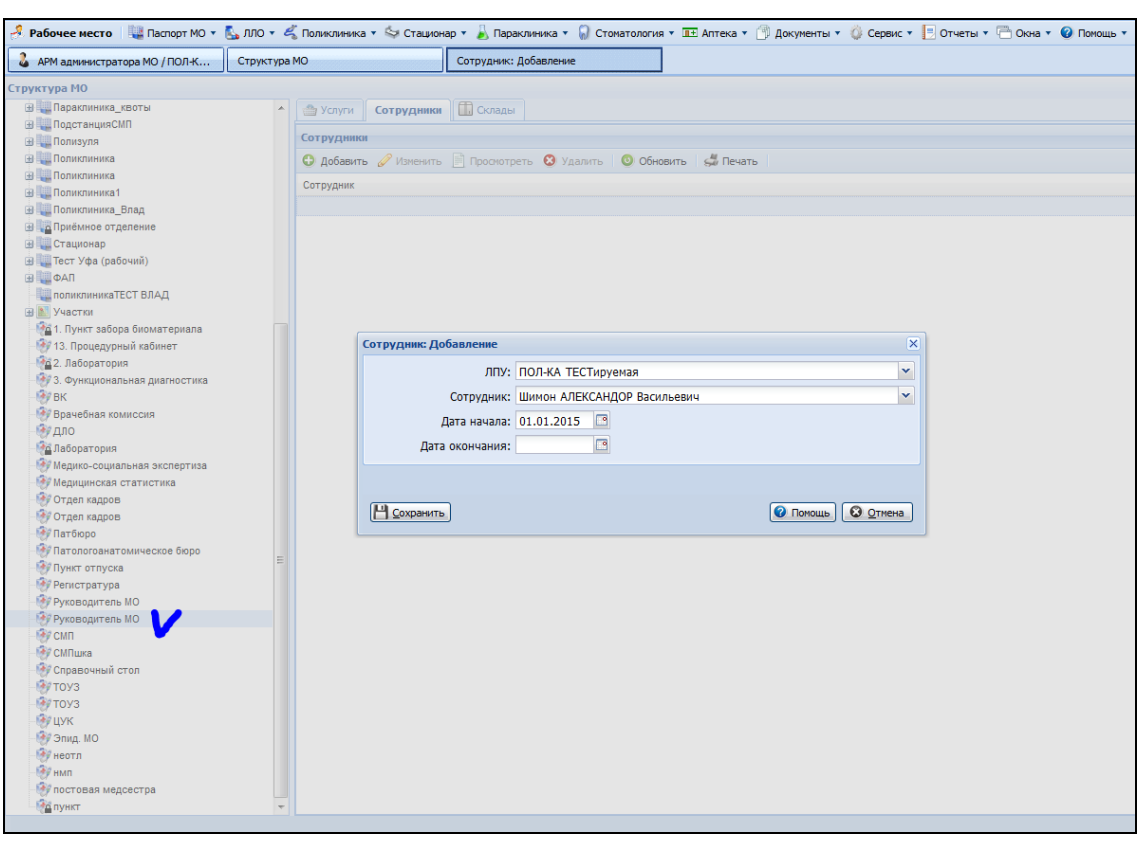

Рисунок 5 Добавление сотрудника в созданную службу

2.5. Если у указанноого специалиста уже есть доступ в РМИАС (присвоен логин и пароль), то при проведении процедуры авторизации специалисту необходимо будет выбрать рабочее место «Руководитель МО».

2.6. Если у специалиста МО ещё не было открыто рабочего места и не был присвоен логин и пароль для авторизации в РМИАС, то специалисту МО с группой прав доступа в РМИАС «Администратор ЛПУ» необходимо провести стандартные действия по добавлению пользователя РМИАС в подразделе «Пользователи» раздела «Сервис».

2.7. Далее специалисту МО необходимо провести стандартные действия в РМИАС по авторизации, после чего будет открыто рабочее место «Руководитель МО» (Рисунок 6).

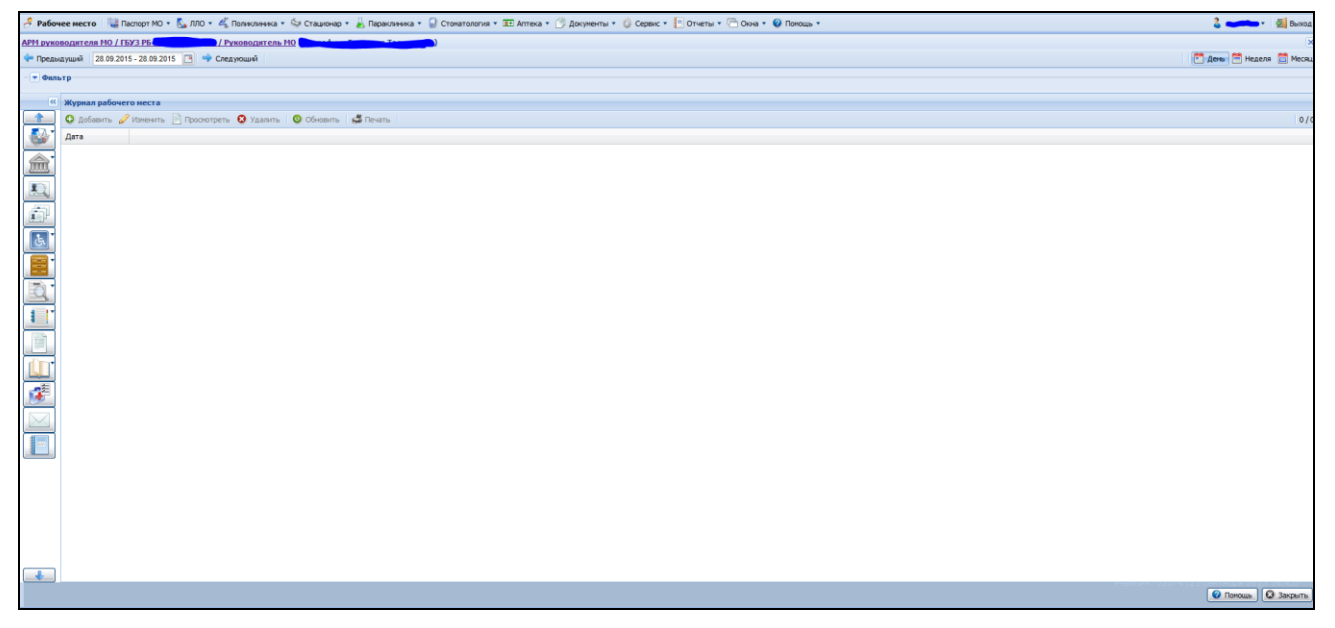

Рисунок 6 АРМ «Руководитель МО»

## 3. Работа с главной формой АРМ руководителя МО

3.1. Место работы пользователя – заголовок формы, отображает данные открытого АРМ.

Используется для просмотра информации о месте работы и для смены места работы.

3.2. Период работы – управление внешним видом списка. При изменении дат формируется и обновляется список.

3.3. Для задания дня или диапазона дат используются следующие инструменты:

- Календарь позволяет задать конкретный день, или диапазон дат.
- Предыдущий день и Следующий день переход на день назад/вперед.
- День формирует список на текущую дату.
- Неделя формирует список на текущую неделю.
- Месяц формирует список на текущий месяц.

3.4. Боковая панель – панель быстрого доступа к часто используемым функциям.

3.5. Кнопки работы с формой – используются для управления формой.

### 3.6. Боковая панель

Для отображения/ скрытия боковой панели используется действие со стрелками в верхней части формы.

3.6.1. Заявка ЛЛО — - работа с заявкой на ЛС. Отобразится форма «Выбор заявки».

3.6.2. Справочники

- «Справочник Контрагентов» работа со справочником «Контрагенты»;
- «Рабочие периоды» работа со справочником рабочих периодов;
- «Номенклатурный справочник» работа с номенклатурным справочником;
- «Цены на ЖНВЛП» работа со списком цен на ЖНВЛП. Отобразится форма «Цены на ЖНВЛП»;
- «Предельные надбавки на ЖНВЛП» работа со списком надбавок на ЖНВЛП. Отобразится форма «Предельные надбавки на ЖНВЛП».

3.6.3. РПН: Поиск — - поиск прикрепленных пациентов. Отобразится форма РПН: Поиск.

3.6.4. РПН: Прикрепление - работа с прикреплением пациентов. Отобразится форма РПН: Прикрепление.

3.6.5. Льготники

- Регистр льготников: Список работа с льготой пациента. Отобразится форма «Регистр льготников: Список»;
- Регистр льготников: Список работа с льготой пациента. Отобразится форма «Регистр льготников: Список»;
- Регистр льготников: Поиск поиск записи в регистре льготников. Отобразится форма «Регистр льготников: Поиск»;

3.6.6. Льготники 💽:

- Удостоверения льготников: Поиск поиск данных об удостоверении льготника. Отобразится форма <u>«Уд</u>остоверения льготников: Поиск».
- 3.6.7. Регистры пациентов 🤳 работа с регистрами пациентов.
- 3.6.8. Рецепты
  - «Поиск рецептов» поиск выписанных льготных рецептов. Отобразится форма Льготные рецепты: Поиск.
  - «Журнал отсрочки» работа с журналом лекарственных средств на отсрочке. Отобразится форма «Журна<u>л от</u>срочки».

3.6.9. Просмотр регистра остатков

- Просмотр остатков организации пользователя;
- Просмотр остатков по складам Аптек и РАС.

3.6.10. Просмотр разнарядки — просмотр разнарядок на выписку пациентов Разнарядка на выписку рецептов: Поиск.

3.6.11. Дополнительные соглашения - работа с государственными контрактами.

- 3.6.12. Справочники
  - «Просмотр справочника медикаментов» работа со справочником медикаментов. Отобразится форма «Справочник медикаментов».
  - «Справочник МКБ-10» работа со справочником МКБ-10. Отобразится форма «Справочник МКБ-10».
  - «Просмотр МЭС» работа со списком МЭС. Отобразится форма «Список МЭС: Просмотр».

- 3.6.13. Прикрепление аптек к МО<sup>2</sup> отобразится форма «Прикрепление аптек к МО».
  3.6.14. Журнал уведомлений 2 отобразится форма «Сообщения».
- 3.6.15. Статистическая отчетность 💷 просмотр отчетов.